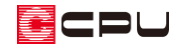

# 【燃費ナビ】近似 Q 値・C 値用床面積について

文書管理番号:1014-02

## Q.質問

建もの燃費ナビの操作で、仕様入力の Step1 基本情報にある「近似 Q 値・C 値用床面積(仮想床面積)」 とは何か?

### A.回答

5<sup>1</sup>(仕様入力) Step1 基本設定の「近似 Q 値・C 値用床面積(仮想床面積)」は (PHPP)を実行して表示される「建もの燃費 計算結果」の「Q 値、Ua 値」の計算に利用されます。

「近似 Q 値・C 値用床面積(仮想床面積)」は天井高 2.1mを超える範囲の床面積(壁芯基準)が対象になり、吹き抜けや階段なども仮想床として含めます。

基本的には入力済みの CAD データ(プラン図、屋根伏図、高さ設定)から自動計算されますが、CAD 入力の状態によっては「CAD 数量」の補正が必要な場合があります。CAD 数量を確認し、必要に応じ て「加算」・「減算」に値を入力し補正してください。

| 土様入力:福岡パッシブハウス_オー                                  | 1電化                                                                                            |  |
|----------------------------------------------------|------------------------------------------------------------------------------------------------|--|
| 上書き保存                                              | 建物基本情報                                                                                         |  |
| 名前を付けて保存                                           | プラン情報取込物件名燃費ポゲサンブル                                                                             |  |
| Step1 基本設定                                         | Step1 基本設定 816 - 0000 都道府県 福岡県 都市名 0000                                                        |  |
| Step2 外皮断面構成<br>Step3 外皮面積                         | 地名地番                                                                                           |  |
| Step4 窓                                            | 竣工年[年] 2012 建設地 標高[m] 3                                                                        |  |
| Step5 ヒートブリッジ<br>Step6 床形は                         | エネルギーコンサルタント パッシブ花子 土壌 熱伝導率/[W/(mK)] 2.1                                                       |  |
| Step7 換気                                           | 省エネ建築診断±ID P-12345 土壌 熱容量pc[MJ/(m3K)] 2.0                                                      |  |
| Step8 照明                                           | 地域区分 7 マリン 建物蓄熱性能(有効床面積1m2当たり)[Wh/K] 84                                                        |  |
| Step9 一次エネルギー消費                                    | 気象データ種類 拡張アメダス v 地域 福岡県 v 地点 福岡 v 表示                                                           |  |
| プラン情報一括取込                                          | 平均外気温[℃] 16.8                                                                                  |  |
| 入力チェック(OK)<br>STEP1 基本設定<br>基本情報、数量補正の入力を<br>示います。 | 計算条件 ④ 建もの燃費 /ビ 基進 冷房段定温度[で] 27   〇 パッシブハウス基準 暖房段定温度[で] 20   〇 任意指定 許容絶対湿度[g/Kg] 13            |  |
|                                                    | 数里補正                                                                                           |  |
|                                                    | プラン情報取込     CAD数量     加算     減算     計       内法気積[m3]     455.613     +     -     =     455.613 |  |
| 「近似Q値                                              | ·C值用床面積(仮想床面積)」+加算 · 減算 = 136.144                                                              |  |
|                                                    | 近似Q值·C值用床面積(仮想床面積)[m2] 164.585 + 3.904 = 160.681                                               |  |

\* プラン図で間取りを変更した場合、「プラン情報取込」をクリックすることで、情報が更新で きます。

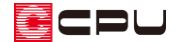

### ● Step7 換気 「C 値と仮想床面積から気密性を計算」の「仮想床面積」

「換気に関する情報」で「C値と仮想床面積から気密性を計算」を選択した場合、「仮想床面積」 に Step1 基本設定の「近似 Q 値 ·C 値用床面積(仮想床面積)」が自動表示されます。 ここでは値を直接編集できません。値が異なる場合は Step1 基本設定で数量補正を行ってくださ

い。

| :様入力:福岡パッシブハウス_オー | ル電化                     |                    |                       |    | ) |
|-------------------|-------------------------|--------------------|-----------------------|----|---|
| 上書き保存             | 換気に関する情報                | 仮想床                | 面積                    |    |   |
| 名前を付けて保存          | ○ 50Pa加圧時の送風量を直接数値入力し計算 | 仮想床面積[m2]          | 164.585 C值[cm2/m2]    |    |   |
| Step1 基本設定        | ● C値と仮想床面積から気密性を計算      |                    | 気密性[回/h]              | C  |   |
| Step2 外皮断面構成      |                         | 建物周囲からの影響          | 複数面開放                 |    | ~ |
| Step3 外皮面積        |                         | 周辺の密集度(換気への外部風の影響) | 由: Moderate screening | ,  | ~ |
| Step4 窓           |                         |                    | 1 Thousand Solicening | -  |   |
| Step7 換気          | 換気計画                    |                    |                       |    |   |
| Step7 換気          | 換気タイプ 第一種(機械給気/機械排気) >  |                    | 換気装置                  | 編集 |   |

【参考】「50Pa 加圧時の送風量を直接数値入力し計算」を選択した場合 パッシブハウス認定では「50Pa 加圧時の送風量を直接数値入力し計算」を利用して、気密性能を 評価します。50Pa 加圧時の送風量を「Q50[m3/h]」に入力すると、「気密性[回/h]」が自動計算 されます。また、 (PHPP)出力後、計算結果シートで日本基準である「C 値」に換算します。 この場合に Step1 基本設定の「近似 Q 値 ·C 値用床面積(仮想床面積)」が利用されます。

| 仕様入力:福岡パッシブハウス_オー | ル電化                     |                  |           |       | × |
|-------------------|-------------------------|------------------|-----------|-------|---|
| 上書き保存             | 換気に関する情報                |                  |           |       |   |
| 名前を付けて保存          | ● 50Pa加圧時の送風量を直接数値入力し計算 | 内法気積[m3] 455.613 | Q50[m3/h] | 150   |   |
| Step1 基本設定        | ○ C値と仮想床面積から気密性を計算      |                  | 気密性[回/h]  | 0.329 |   |

● 計算結果シートの外皮・気密性能(近似値)「Q 値」「C 値」

外皮・気密性能(近似値)の「Q値」「C値」を求める場合、近似Q値・C値用床面積(仮想床面積)が 使用されます。\_\_\_\_\_

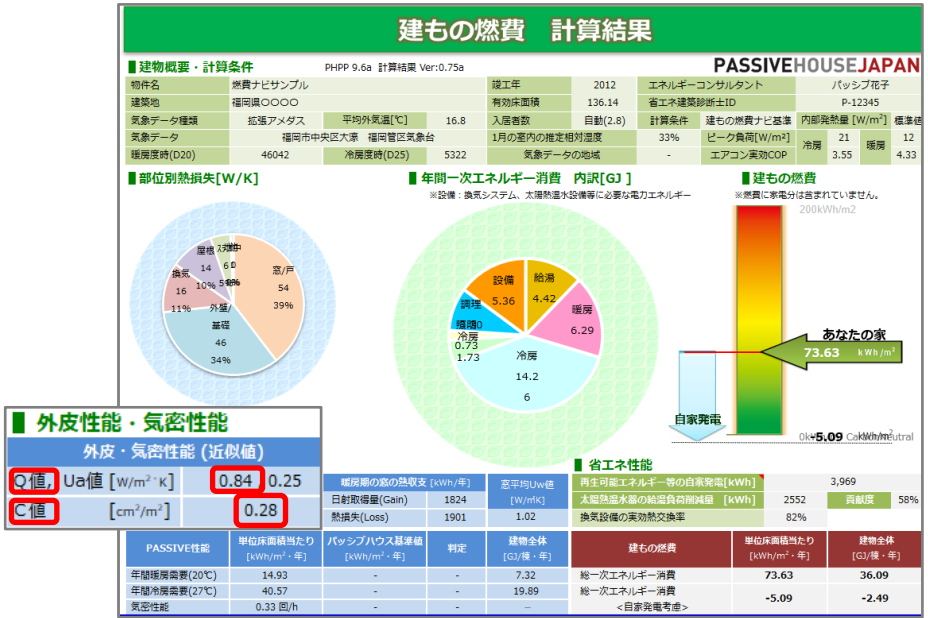

CPU

#### ● 3D 確認

「近似 Q 値・C 値用床面積(仮想床面積)」は、表示部材から切り替えることで確認できます。 初期設定は「外皮のみ表示」ですが、上部の欄をクリックして表示されるリストから「近似 Q 値・ C 値用床面積(仮想床面積)のみ表示」を選択して切り替えます。

チェックボックスの ON/OFF で切り替えてもかまいません。

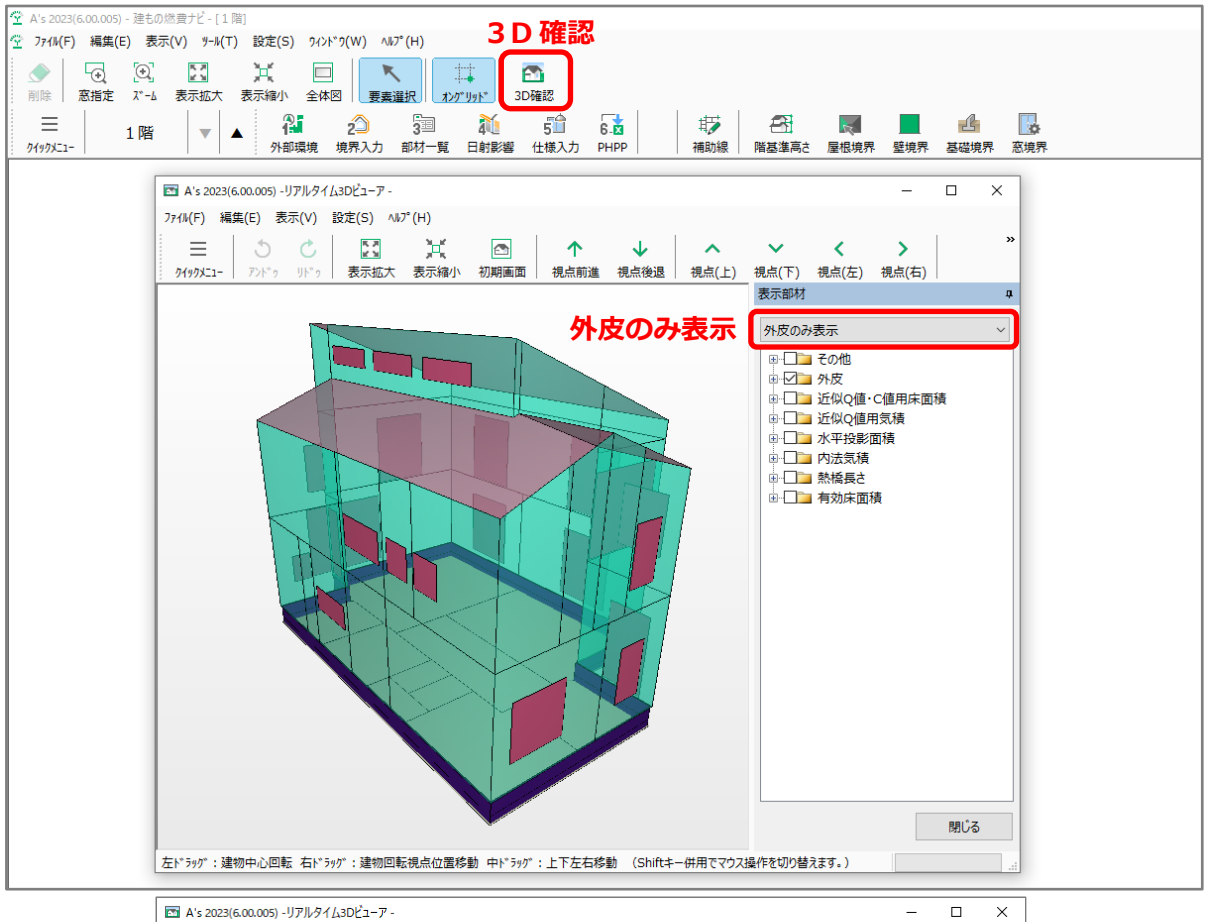

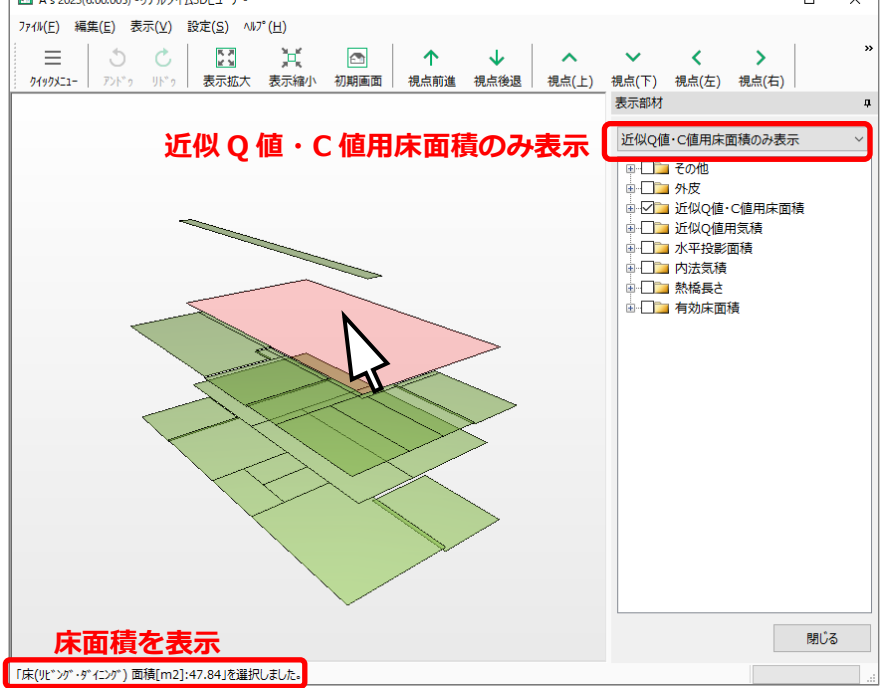

\* 各床面積をクリックすると面積が表示されます。